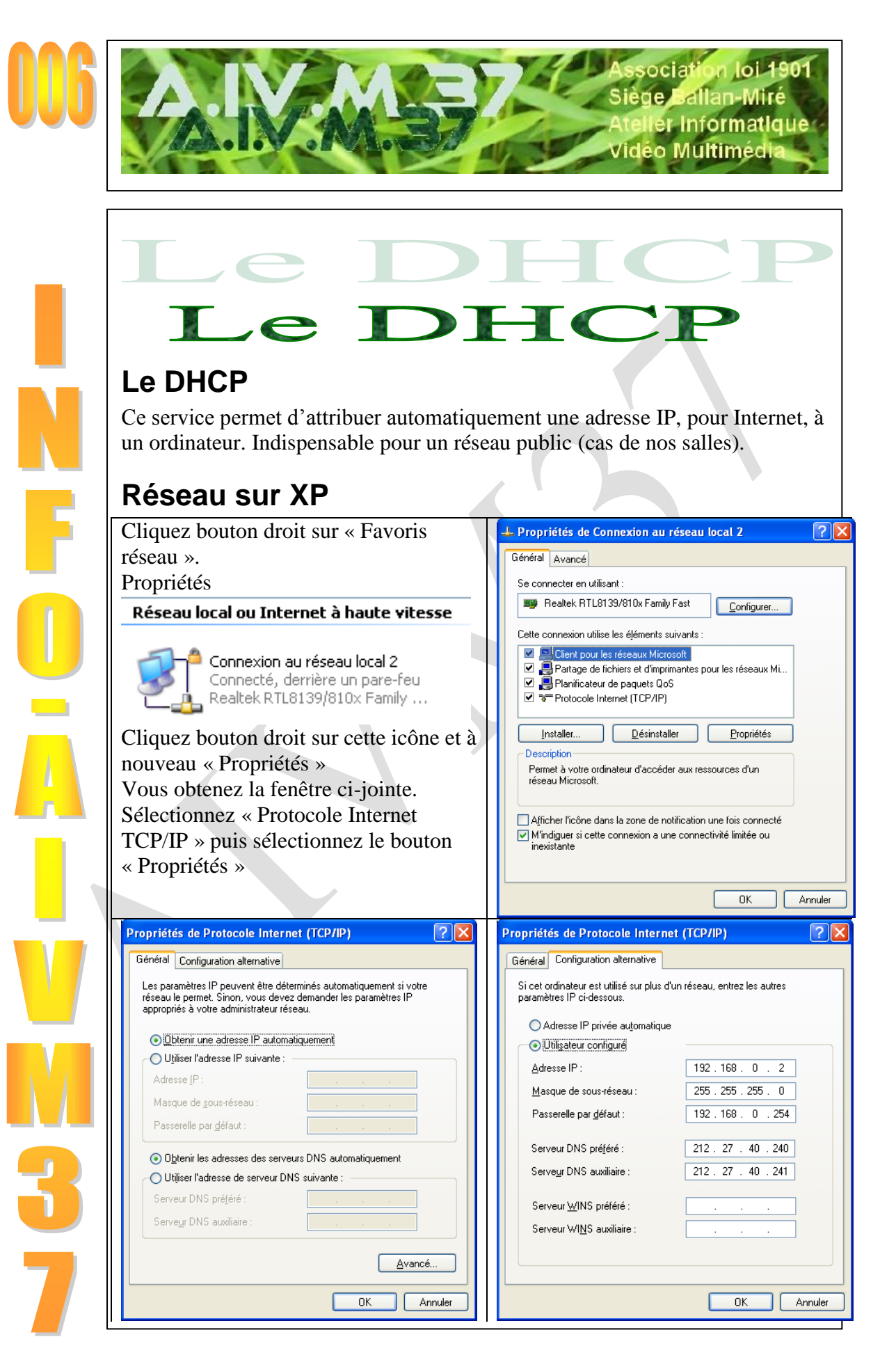

http://aivm.free.fr

## Réseau sous Vista

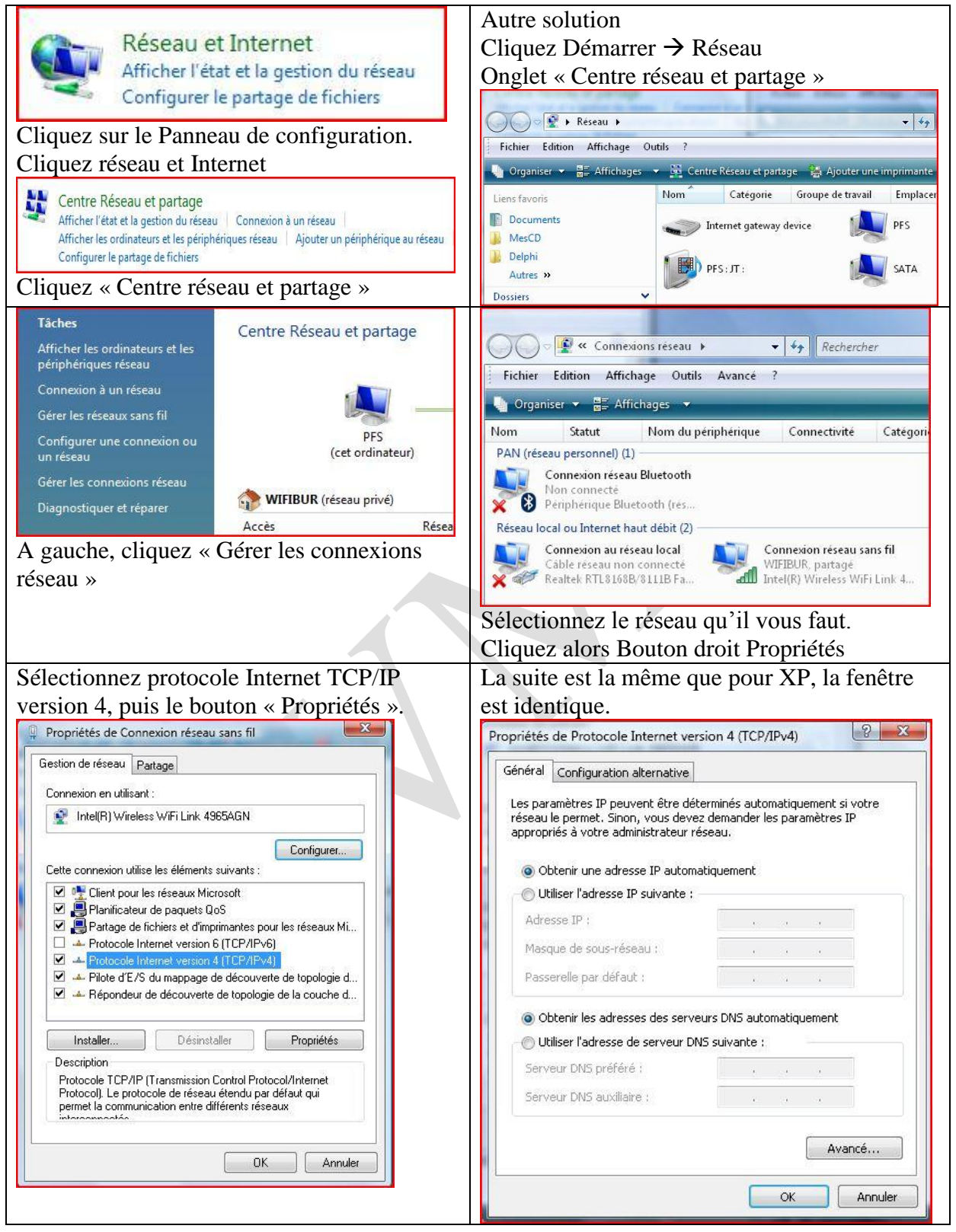

La dernière fenêtre sous XP et Vista, pour l'onglet configuration alternative, sur un portable, doit être configurée par « Adresse privée automatique ». C'est le seul moyen de ne pas rentrer en conflit d'adresse, avec un autre PC sur un réseau Wifi public, particulièrement si sous Vista, vous cochez « Privé » pour avoir plus de droits.

http://aivm.free.fr

## A savoir encore pour Vista, lors d'une nouvelle connexion

| service researe et partage                                                                                                    |                                                                                                    |                                                                                                    |
|----------------------------------------------------------------------------------------------------|----------------------------------------------------------------------------------------------------|----------------------------------------------------------------------------------------------------|
|                                                                                                    |                                                                                                    | Afficher l'intégralité du mappage                                                                           |
| PFS<br>(cet ordinateur)                                                                                                    | WIFIBUR                                                                                                    | Internet                                                                                                    |
| <b>WIFIBUR</b> (réseau privé)                                                                                                    |                                                                                                    | Personnaliser                                                                                               |
| A 3 -                                                                                                    | Brand and an and a                                                                                                    |                                                                                                    |
| Acces                                                                                                    | Reseau local et Internet                                                                                                    |                                                                                                    |
| Acces<br>Connexion                                                                                                    | Connexion réseau sans fil (WIFIBUR)                                                                                                    | Voir le statut                                                                                              |
| Acces                                                                                                    | Reseau local et Internet<br>Connexion réseau sans fil (WIFIBUR)<br>all Puissance du signal : excellente                                                       | Voir le statut<br>Déconnecter                                                                               |
| Acces<br>Connexion<br>Partage et découverte<br>Recherche du réseau                                                                                                    | Connexion réseau sans fil (WIFIBUR)<br>all Puissance du signal : excellente                                                                                   | Voir le statut<br>Déconnecter                                                                               |
| Acces<br>Connexion<br>Partage et découverte<br>Recherche du réseau<br>Partage de fichiers                                                                                               | Reseau local et Internet         Connexion réseau sans fil (WIFIBUR)         Il Puissance du signal : excellente         Activé         Activé                | Voir le statut<br>Déconnecter                                                                               |
| Acces<br>Connexion<br>Partage et découverte<br>Recherche du réseau<br>Partage de fichiers<br>Partage de dossiers publics                                                                | Reseau local et Internet         Connexion réseau sans fil (WIFIBUR)         Il Puissance du signal : excellente         Activé         Activé         Activé | Voir le statut<br>Déconnecter                                                                               |
| Acces<br>Connexion<br>Partage et découverte<br>Recherche du réseau<br>Partage de fichiers<br>Partage de dossiers publics<br>Partage d'imprimante                                        | Reseau local et Internet<br>Connexion réseau sans fil (WIFIBUR)<br>all Puissance du signal : excellente<br>• Activé<br>• Activé<br>• Activé<br>• Activé       | Voir le statut<br>Déconnecter<br>()<br>()<br>()<br>()<br>()<br>()<br>()<br>()<br>()<br>()<br>()<br>()<br>() |
| Acces<br>Connexion<br>Partage et découverte<br>Recherche du réseau<br>Partage de fichiers<br>Partage de dossiers publics<br>Partage d'imprimante<br>Partage protégé par mot de<br>passe | Reseau local et Internet<br>Connexion réseau sans fil (WIFIBUR)<br>Il Puissance du signal : excellente<br>Activé<br>Activé<br>Activé<br>Activé<br>Désactivé   | Voir le statut<br>Déconnecter<br>()<br>()<br>()<br>()<br>()<br>()<br>()<br>()<br>()<br>()<br>()<br>()<br>() |

Sur un réseau public, éviter les partages sans mot de passe comme c'est le cas sur l'écran cidessus.

Vous avez trois choix possibles qui règlent automatiquement le pare-feu de Vista de façon différente :

- Réseau public (salles d'informatique, web café, bibliothèque, hôtel etc...)
- Réseau professionnel : Les droits sont un peu moins limités
- Réseau privé : Voilà ce que vous devez utiliser chez vous, pour partager les ressources entre votre portable et votre fixe (répertoires partagés et imprimantes partagées)

Voir ci-dessous l'écran obtenu en cliquant sur « Personnaliser »

## Bulletin d'information

| Personnaliser les pa   | nent réseau<br>ramètres réseau                                                                                                    |
|------------------------|----------------------------------------------------------------------------------------------------|
| Nom réseau :           | WIFIBUR                                                                                                    |
| Type d'emplacement :   | Public La découverte d'autres ordinateurs et périphériques sera limitée, et il se peut que l'utilisation du réseau par certains programmes soit restreinte |
|                        | Privé<br>Ceci vous permet de voir d'autres ordinateurs et périphériques tout en<br>rendant votre ordinateur détectable.                                    |
|                        | Comment choisir ?                                                                                                    |
| Icône réseau :         | Modifier                                                                                                    |
| 🕐 Fusionner ou supprim | er des emplacements réseau                                                                                                    |
|                        | Suivent Annul                                                                                                    |

Vous avez toute l'aide utile en cliquant sur « Comment choisir »